# LAN-Gateway konfigurieren via Network Configuration Tool

# Unterstützte Gateways

IPS-868 LAN Gateway (IPS-868-LAN) 1-Wire LAN Gateway (LAN-1-Wire) EnOcean LAN Gateway (LAN-TCM310) M-Bus LAN Gateway (LAN-M-Bus) M-Bus-Wireless LAN Gateway (LAN-M-Bus-Wireless) Z-Wave LAN Gateway (LAN-Z-Wave) EHZ LAN Gateway (LAN-EHZ) RS232 LAN Gateway (LAN-RS232) RS485 LAN Gateway (LAN-RS485)

# **Download**

Das Tool kann unter folgender Adresse heruntergeladen werden. https://www.symcon.de/files/service/NetworkConfigurationTool.zip Im Anschluss ist das Programm, nach dem Entpacken, startbereit.

# **Einrichtung**

Nach dem Anschluss des LAN-Gateways und Download des Network Configuration Tools müssen folgende Schritte gemacht werden.

| Symcon Gateway<br>00:08:DC:1E:D1:FA<br>Firmware: 4.04<br>Status: OPEN                                                                                                    | Network Device network setting O Using the follow I | s<br>PAddress ④ @ DHCP | PPPoE     |
|----------------------------------------------------------------------------------------------------|-----------------------------------------------------|------------------------|-----------|
|                                                                                                    | Device IP address:                                  | 172.17.31.127          | : 5000    |
|                                                                                                    | Subnet mask:                                        | 255.255.255.0          |           |
|                                                                                                    | Gateway:                                            | 172.17.31.1            |           |
|                                                                                                    |                                                     |                        |           |
|                                                                                                    | DNS server:                                         | 172.17.31.1            |           |
|                                                                                                    | DNS server:<br>PPPoE ID:                            | 172.17.31.1            |           |
| Search                                                                                                    | DNS server:<br>PPPoE ID:                            | [172.17.31.1<br>[      | Show char |
| Search<br>IPS-868 LAN Gateway<br>IPS-868 LAN Gateway<br>SI 1-Wire LAN Gateway<br>EnOcean LAN Gateway<br>M-Bus LAN Gateway<br>M-Bus-Wireless LAN Gateway<br>I M-Bus-Wireless LAN Gateway | DNS server:<br>PPPoE ID:                            | 172.17.31.1            | Show char |

### Schritt 1:

Beim Drücken von "Search" öffnet sich das Auswahlfenster für den Gatewaytyp.

#### Schritt 2:

Über das DropDown Menü kann das vorhandene LAN-Gateway auswählt werden. Zusätzlich kann, neben einem UDP Broadcast, auch ein TCP-Unicast auf eine einzelne IP-Adresse durchgeführt werden.

### Schritt 3:

Mit "Search" werden alle Gateways vom ausgewählten Typ gesucht und anschließend alle Treffer in der linken Liste mit der MAC-Adresse angezeigt.

### Schritt 4:

Über den Reiter "Network" kann das Gerät konfiguriert werden. Standardmäßig ist DHCP voreingestellt. Bei Bedarf kann manuell die IP-Adresse konfiguriert werden.

### Schritt 5:

Die Änderungen werden erst mit "Save" abgespeichert.

### <u>Tipp</u>

Die eingestellte IP-Adresse merken oder notieren. Diese wird später in IP-Symcon zur weiteren Konfiguration benötigt.